# GUIDE ON PAYMENT OF TAX

Royal Malaysian Customs Department Updated until April 2015

# TABLE OF CONTENTS

| 1. PAY | (MENTS                                              |    |
|--------|-----------------------------------------------------|----|
| 1.1    | Payments Sources                                    | 2  |
|        | 1.11 Mediums Of Payment                             | 2  |
|        | 1.12 Online Payment Via TAP (Taxpayer Access Point) | 2  |
|        | 1.13 Bank Payment                                   |    |
|        | 1.14 Manual Payment - GST Processing Centre (GPC)   | 4  |
| 2. PAY | MENT ON RETURN                                      |    |
| 2.1    | Make A Payment (Login Into TAP)                     | 5  |
| 2.2    | Make A Payment (Without Login Into TAP)             | 23 |
| 2.3    | Make A Payment – Bank Payment                       | 39 |
| 2.4    | Make A Payment – Manually Payment                   | 41 |
| 3. FAG | 2                                                   |    |
| 3.1    | FAQ 1                                               | 44 |
| 3.2    | FAQ 2                                               | 44 |
| 3.3    | FAQ 3                                               | 44 |
| 3.4    | FAQ 4                                               |    |

## 1. PAYMENTS

#### 1.1 Payments Sources

#### **1.11** Payment can be paid through three mediums:

- i. Online Payment
- ii. Bank Payment
- iii. Manual Payment

#### 1.12 Online Payment

Utilizing Taxpayer Access Point (TAP), a taxpayer can make a payment online. There are three channels of online payments:

- i. Business Account Payment (B2B)
- ii. Individual Account Payment (B2C)
- iii. Direct Debit

This service enables tax payment through FPX gateway. User is required an internet banking account with the FPX associate. The following are the FPX associate:

#### i. Business Account Payment

Taxpayer must apply Business Account Payment at the following banks:

- CIMB Bank Berhad
- Maybank Berhad
- Public Bank Berhad
- RHB Bank Berhad
- Hong Leong Bank Berhad

Limit per transaction is RM1Million.

#### ii. Individual Account Payment

Taxpayer must apply Business Account Payment at the following banks:

- Bank Islam Malaysia Berhad
- CIMB Bank Berhad
- Maybank Berhad
- Public Bank Berhad
- RHB Bank Berhad
- Hong Leong Bank Berhad

Limit per transaction is RM30 K.

#### iii. Direct Debit

Taxpayer must apply and submit Direct Debit Authorization Form (DDAF) at any RHB Branch. Status of application will be issued by RHB Bank.

The associate banks that provide Direct Debit facility are: Six local banks:

- Bank Islam Malaysia Berhad
- Maybank Berhad
- CIMB Bank Berhad
- Public Bank Berhad
- RHB Bank Berhad
- Hong Leong Bank Berhad

Six International Banks:

- Bank America
- Citibank
- HSBC Bank
- OCBC Bank
- Standard Charted Bank
- Duetsche Bank

The list of updated facilities offered by associated banks will be updated in GST Portal <u>www.gst.customs.gov.my</u>

#### 1.13 Bank Payment

Taxpayer will be able to make payments at seven Agent Banks:

- Maybank Berhad
- RHB Bank Berhad
- Bank Islam Malaysia Berhad
- Hong Leong Bank Berhad
- CIMB Bank Berhad
- Public Bank Berhad
- Alliance Bank Berhad

There are three channels available for payment at agent banks:

#### i. Over The Counter (Cash or Cheque)

Payment can be made by cash or cheque at any branch of the agent banks.

Cheque payable to **KETUA PENGARAH KASTAM MALAYSIA**. Please provide the following information in the payment slip:

- GST Account Number
- Payment Amount

- Voucher / Media Number (optional)
- Taxable period (optional)

#### ii. Bank Portal

Payment online through appointed banks (Agent Banks) by debiting taxpayers' account.

#### iii. Self-Service Terminal

#### • Automated Tele Machine – ATM

Payment can be made via ATM at Agent Banks. You must have an ATM card from the respective bank to proceed with payment and please provide GST Account Number and Payment Amount.

#### • Cheque Deposit Machine Payment can be made via CQM at the Agent Banks.

#### • Cash Deposit Machine Payment can be made via CDM at the Agent Banks.

The list of updated facilities offered by agent banks, *click here.* 

#### 1.14 Manual Payment at GST Processing Centre (GPC)

Payments can also be made manually using cheque or bank draft that attached together with payment voucher in an envelope and post it to:

Pusat Pemprosesan CBP Jabatan Kastam Diraja Malaysia Kompleks Kastam WPKL No. 22 Jalan SS 6/3 Kelana Jaya 47301 Petaling Jaya, Selangor.

#### Cheque payable to **KETUA PENGARAH KASTAM MALAYSIA**

\*\*GST Import should be paid according to normal importation payment procedure. For GST Import, cheque made will be payable to **PENGARAH KASTAM NEGERI.** 

# 2. PAYMENT ON RETURN

## 2.1 Make A Payment (Login into TAP)

The taxpayer has the ability to make a payment through the Taxpayer Access Point (TAP) either by login or without login into TAP.

- Must be a GST registrant
- Taxpayer has filed a return
- 1. Login ID (email address).
- 2. Password (specified during registration).
- 3. Click [Logon] button.

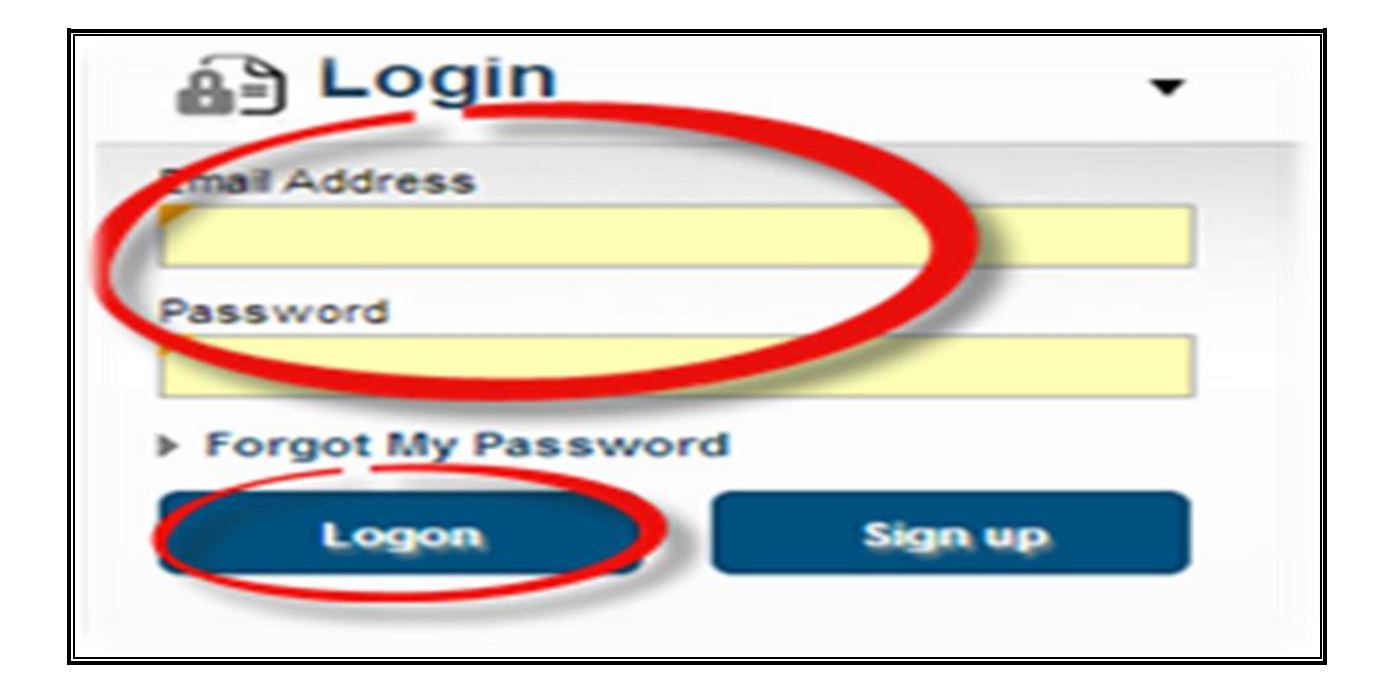

- 4. Customer Springboard screen will display taxpayer information.
- 5. Click [Account Id] hyperlink.

| Menu                                        | Log Off               | AMI CAR RENTAL SD            | N BHD                                        | NAMES AND ADD              | RESSES                     | Į,                                 | WANT TO                         |
|---------------------------------------------|-----------------------|------------------------------|----------------------------------------------|----------------------------|----------------------------|------------------------------------|---------------------------------|
| ff Home                                     | Lugon                 | Business Reg. No.<br>Balance | 988585D<br>RM 59,400.00                      | Legal Name<br>Trading Name | AMI CAR RENTA<br>Add       | L SDN BHD N                        | lanage My Profile               |
| Back<br>TRN                                 |                       |                              |                                              | Correspondence             | Ad Add                     | SE, SUBANG JATA INDU               |                                 |
| Data: trainerzu<br>RunDate: 01-Jul-2015     |                       | ACCOUNTS <sup>1</sup> REG    | QUESTS <sup>1</sup> NOTICES <sup>23</sup> LE | TTERS <sup>1</sup>         |                            |                                    |                                 |
|                                             |                       | MY ACCOUNTS                  |                                              |                            |                            |                                    | Hide History Filter             |
| Navigation My Accounts Registration         |                       | Account ld<br>000574062592   | Account Type Na<br>Goods and Services AM     | me<br>II CAR RENTAL SDI    | Frequency<br>N BHD Monthly | Address<br>NO. 4, JLN SS13/3E, SUE | Balance(RM)<br>3ANG J 59,400.00 |
| Apply for Branch Reg<br>Manage Designated I | listration<br>Persons |                              |                                              |                            |                            |                                    |                                 |
| Miscellaneous                               |                       |                              |                                              |                            |                            |                                    |                                 |

- 6. Account Springboard screen will display taxpayer account information.
- 7. You can make a payment through the following options:
- 8. On your [I Want To] Top Menu, Click [Make a Payment] hyperlink or
- 9. On your [Goods and Services Tax] Top Menu, Click [Pay Effective Balance] hyperlink or
- 10. On your specific return, Click [Pay] hyperlink.

| Menu                                    | Log Off  | GOODS AND SE    | RVICES TAX                                            |             | NAMES               | AND ADD            | DRESSES      |                |             | I WANT       | TO                  |        |
|-----------------------------------------|----------|-----------------|-------------------------------------------------------|-------------|---------------------|--------------------|--------------|----------------|-------------|--------------|---------------------|--------|
|                                         |          | Business Reg.   | No.                                                   | 988585D     | Legal N             | ame                | AMI CAF      | RENTAL SDN 8   | BHD         | Make a       | Payment             |        |
| ff Home                                 |          | Monthly         | 00                                                    | 0574062592  | Trading             | Name               | Add          |                |             | Authori      | ze Tax Agent Access |        |
| Back                                    |          | Balance         | R                                                     | M 59,400.00 | Location            | / Busin            | ess NO. 4, J | IN SS13/3E, SU | BANG JAYA   | NDU Reques   | st to Close Account |        |
|                                         |          | Pending         | R                                                     | M 59,400.00 | Corresp             | ondence            | e Ad Add     |                |             |              |                     |        |
| TRN                                     |          | Pay Effective B | alance RM                                             | 118,800.00  |                     |                    |              |                |             |              |                     |        |
| Data: trainerzu<br>RunDate: 01-Jul-2015 |          | PERIODS R       | EQUESTS <sup>1</sup> ACTI<br>NEEDED <sup>3</sup> SEAR | VITY NOTICE | S <sup>2</sup> LETI | ERS <sup>1</sup> S | SCHEMES      |                |             |              |                     |        |
| Navigation                              |          | PERIODS REQU    | IRING ATTENTION                                       |             |                     | _                  |              |                |             |              |                     | Filter |
| My Accounts                             |          | Period          | Return Status                                         |             |                     |                    | Tax (RM)     | Penalty (RM)   | Credit (RM) | Balance (RM) | Messages            |        |
| Act: 000574062592                       |          | 30-Jun-2015     | Generated                                             | File N      | ow 🦷                | Pay                | 0.00         | 0.00           | 0.00        | 0.00         | File Return         |        |
|                                         |          | 31-May-2015     |                                                       | File N      | ow                  | Pay                | 0.00         | 0.00           | 0.00        | 0.00         | File Return         |        |
| Registration                            |          | 30-Apr-2015     | Pending                                               | View        | Request             | Pay                | 60,000.00    | 0.00           | 600.00      | 59,400.00    | Make a Payment      |        |
| Apply for Special Sch                   | eme      |                 |                                                       |             |                     |                    |              |                |             |              |                     |        |
| Simplified Tax Invoice                  | •        |                 |                                                       |             |                     |                    |              |                |             |              |                     |        |
| Apply for Group Regis                   | stration |                 |                                                       |             |                     |                    |              |                |             |              |                     |        |

Note:

- 11. If you want to pay all outstanding balance in your account, click [Pay Effective Balance] hyperlink.
- 12. If you want to pay for a specific period only, click [Pay] hyperlink at specific return period.
- 13. If you want to choose the payment type, click [Make a Payment] hyperlink on your [I Want To] Top Menu.

| Menu                                    | Log Off  | GOODS AND SE           | ERVICES TAX                                                                                                    |              | NAMES AND A   | ADDRESSES        |                |             | I WANT       | TO                   |      |
|-----------------------------------------|----------|------------------------|----------------------------------------------------------------------------------------------------|--------------|---------------|------------------|----------------|-------------|--------------|----------------------|------|
|                                         |          | Business Reg.          | No.                                                                                                    | 988585D      | Legal Name    | AMICAR           | RENTAL SON     | BHD 🤇       | Make a       | Payment              | >    |
| ff Home                                 |          | Monthly                | C                                                                                                    | 00574062592  | Trading Name  | Add              |                |             | Author       | ize Tax Agent Access |      |
| Back                                    |          | Balance                |                                                                                                    | RM 59,400.00 | Location / Bu | siness NO. 4, Jl | .N SS13/3E, SU | BANG JAYA   | INDL Reques  | st to Close Account  |      |
|                                         |          | Pendina                |                                                                                                    | RM 59,400.00 | Corresponde   | nce Ad Add       |                |             |              |                      |      |
| TRN                                     |          | Pay Effective B        | alance F                                                                                                    | M 118,800.00 |               |                  |                |             |              |                      |      |
| Data: trainerzu<br>RunDate: 01-Jul-2015 |          | PERIODS R<br>ATTENTION | PERIODS REQUESTS <sup>1</sup> ACTIVITY NOTICES <sup>2</sup> LETTERS <sup>1</sup> SCHEMES <sup>9</sup><br>ATTENTION NEEDED <sup>3</sup> SEARCH |              |               |                  |                |             |              |                      |      |
| Navigation                              |          | PERIODS REQU           | IRING ATTENTIO                                                                                                    | DN           |               |                  |                |             |              | F                    | iter |
| My Accounts                             |          | Period                 | Return Status                                                                                                    |              |               | Tax (RM)         | Penalty (RM)   | Credit (RM) | Balance (RM) | Messages             |      |
| Act: 000574062592                       |          | 30-Jun-2015            | Generated                                                                                                    | File N       | ow Pay        | 0.00             | 0.00           | 0.00        | 0.00         | File Return          |      |
|                                         |          | 31-May-2015            |                                                                                                    | File N       | ow Pay        | 0.00             | 0.00           | 0.00        | 0.00         | File Return          |      |
| Registration                            |          | 30-Apr-2015            | Pending                                                                                                    | View         | Request Pay   | 60,000.00        | 0.00           | 600.00      | 59,400.00    | Make a Payment       |      |
| Apply for Special Sche                  | eme      |                        |                                                                                                    |              |               |                  |                |             |              |                      |      |
| Simplified Tax Invoice                  |          |                        |                                                                                                    |              |               |                  |                |             |              |                      |      |
| Apply for Group Regis                   | stration |                        |                                                                                                    |              |               |                  |                |             |              |                      |      |

- 14. The screen that will be displayed is slightly different depending on the option. For example, click [Make a Payment] hyperlink.
- 15. **Payment type** screen will require taxpayer to choose payment type to make a payment. There are three options of payment type:
  - Payment for a bill notice
  - Payment for a return that has been filed
  - Payment for an outstanding account balance
  - · Payment for an advance ruling fee

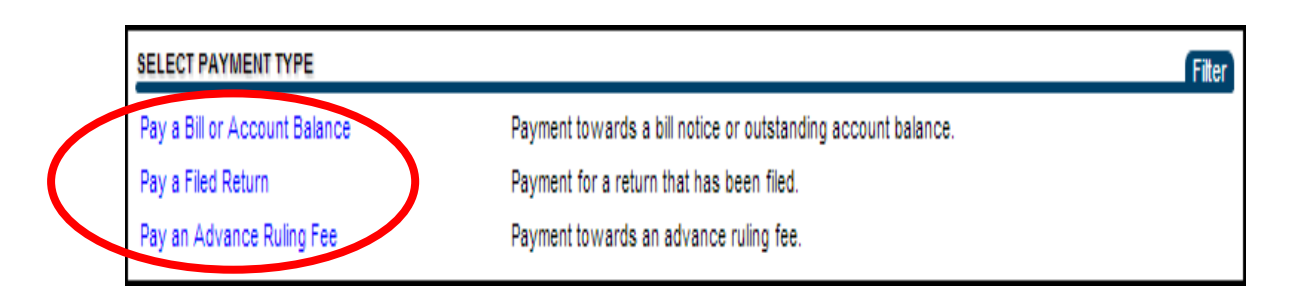

16. The screen that will be displayed is slightly different depending on the option (payment type).

#### Pay A Bill Or Account Balance

- 17. **Payment Method** screen will require taxpayer to choose payment method to make a payment. There are three options of payment method:
  - Business Account Payment
  - Direct Debit Payment
  - Individual Account Payment

| Menu Loa            | Off SELECT YOUR PAYMENT METHOD | Filter                                                                                                    |
|---------------------|--------------------------------|----------------------------------------------------------------------------------------------------|
| Home                | Business Account Payment       | Make a Business account payment using your bank. RM 1.00 service charge will added to total<br>amount for payment via FPX.      |
| Back                | Direct Debit Payment           | Make a pre-authorized payment from your bank account. RM 1.00 service charge will added to total<br>amount for payment via FPX. |
| RN                  | Individual Account Payment     | Make an Individual account payment using your bank. RM 0.50 service charge will added to total<br>amount for payment via FPX.   |
| ta: trainerzu       |                                |                                                                                                    |
| unDate: 01-Jul-2015 |                                |                                                                                                    |
| avigation           |                                |                                                                                                    |

18. Click at any payment method hyperlink.

The screen that will be displayed is slightly different depending on the option (payment method). For example, click [Business Account Payment] hyperlink.

## 19. **Payment** screen will require payment information. Choose Yes or No from [Do you have a Bill Number] drop down list.

|                            |           | Cancel |
|----------------------------|-----------|--------|
|                            |           |        |
| BILL PAYMENT               |           |        |
| Do you have a Bill Number? | Mandatory |        |

20. If you choose No,

You can proceed the payment request by click at [Continue Payment] button.

|                            |                  | Cancel |
|----------------------------|------------------|--------|
| PAYMENT                    |                  |        |
| BILL PAYMENT               |                  |        |
| Do you have a Bill Number? | No               |        |
|                            | Continue Payment |        |

## 21. If you choose Yes,

You are required to fill in the Bill Number field

|                      |         |       | Car |
|----------------------|---------|-------|-----|
| 8 PAYMENT            |         |       |     |
| BILL PAYMENT         |         |       |     |
| Do you have a BIII N | lumber? | Yes 💌 |     |
| Bill Number          |         |       |     |
| Bill Amount          | RM      | 0.00  |     |

## 22. Click [Continue Payment] button: to proceed with the payment.

|                  |         |                 |      |  | Cancel |
|------------------|---------|-----------------|------|--|--------|
| PAYMENT          |         |                 |      |  |        |
| BILL PAYMENT     |         |                 |      |  |        |
| Do you have a Bl | Number? | /es             | -    |  |        |
| Bill Number      | 160779  | 46882           |      |  |        |
| Bill Amount      | RM      | 4,116           | 5.00 |  |        |
|                  | Co      | ontinue Payment |      |  |        |

#### 23. System will display payable amount screen.

| Menu Log Off                                                                                                |                              |                                        |              | Continue Payment | Cancel |
|----------------------------------------------------------------------------------------------------|------------------------------|----------------------------------------|--------------|------------------|--------|
| A Home → Back                                                                                               | AMI CAR RENT<br>Goods and Se | TAL SDN BHD<br>rvices Tax 000574062592 | Payment Date | 01-Jul-2015      |        |
| TRN<br>Data: trainerzu                                                                                      | PAY TO THE<br>ORDER OF       | KETUA PENGARAH KASTAM MALAYSIA         | RM           | 118,800.00       |        |
| RunDate: 01-Jul-2015                                                                                        |                              |                                        |              |                  |        |
| Navigation<br>My Accounts<br>Act: 000574062592<br>Payment Method Select<br>Request: Bill Payment<br>Payment | MEMO:                        |                                        |              |                  |        |

24. System will pop-up a notice, informing you that you will be navigated out from TAP to continue payment process. Click [Continue Payment] button: to proceed with the payment.

| PAYMENT                                                                                                    |
|----------------------------------------------------------------------------------------------------|
| NOTICE<br>You are about to be redirected from TAP online to continue a payment with your bank. To proceed click<br>'Continue Payment' below. |

- 25. Payment confirmation screen will require applicant to review and verify information.
- 26. Review the payment details.
- 27. Click [Proceed] button: to proceed with the payment.

| 1 🛞 🍓               | Jabatan Kastam Diraja Malaysia<br>Royal Malaysian Customs Department Payment Page |
|---------------------|-----------------------------------------------------------------------------------|
| ayment Confirmation |                                                                                   |
| Transaction Date:   | 03/09/2013                                                                        |
| Order No.:          | 2013090317062300000000000000268435456                                             |
| Payment Channel:    | B2C                                                                               |
| Item Summary:       | NYGSI BLLPIM Payment                                                              |
|                     | MEPS<br>FPX                                                                       |
|                     | *If popup blocker is active, please disable and press refresh                     |
|                     | You can pay using the following banks:                                            |
| BAN                 | NK (ISLAM) CIMB Clicks Hong Leong Online<br>Personal maybank2u.com                |
|                     | Maybank 2 <sup>s</sup> net Percent com RHBNow                                     |

- 28. Select Bank screen will require applicant to select respective Bank.
- 29. Choose respective Bank. For example here, click [TEST BANK A] radio button.
- 30. Click [Agree and Continue] button to continue to the next step.

| Payment Details                                                                                              |                                                                                   |                                                               | C PAGE                        | 1 2 3 4 0                                 |
|----------------------------------------------------------------------------------------------------|-----------------------------------------------------------------------------------|---------------------------------------------------------------|-------------------------------|-------------------------------------------|
| Merchant Name : .<br>Merchant Order No. : .<br>FPX Transaction ID :<br>Product Description : .<br>Amount : . | JABATAN KASTAI<br>201309031706230<br>131013171525068<br>MyGST BLLPYM<br>RM 200.00 | M DIRAJA MALAYSIA<br>0000000000000000002684:<br>38<br>Payment | 1<br>35458                    | 3ank Selection                            |
| Select your Retail / Corpo                                                                                   | rate Internet                                                                     | Banking                                                       |                               |                                           |
| Retail Banking                                                                                               |                                                                                   |                                                               |                               |                                           |
| BANK ISLAM                                                                                                   |                                                                                   | CIMB Clicks                                                   |                               | HongLeong Bark<br>Connect                 |
| maybank2u.com                                                                                                | 0                                                                                 | PE Rank com                                                   | 6                             | RHBNow                                    |
| (B) TEST BANK A<br>(Boomarul Tab Delg)                                                                       |                                                                                   | TEST BANK B                                                   |                               | TEST BANK C<br>(Unsuccessifier Test Only) |
| TEST BANK D     JOINNOOMAN AT DEB()                                                                          | ) 。                                                                               | TEST BANK E                                                   |                               |                                           |
| Corporate Banking                                                                                            |                                                                                   |                                                               |                               |                                           |
| 6 Providence 2 <sup>e</sup> .net                                                                             |                                                                                   |                                                               |                               |                                           |
|                                                                                                    |                                                                                   |                                                               |                               |                                           |
| Enter e-Mail address to receive                                                                              | transaction status                                                                | s (optional)                                                  |                               |                                           |
| I agree with the <u>Terms and Cond</u>                                                                       | litions                                                                           |                                                               |                               |                                           |
| Please disable your pop-up b<br>On some browser, you may                                                     | locker. For more<br>see the Transacti                                             | information, <u>please click</u><br>on Response displayed ir  | <u>here</u><br>1 two (2) tabs | . This will not affe                      |

- 31. System will navigate you to the Bank Portal page.
- 32. Fill in [Account No] and [PIN] field.
- 33. Click [OK] button: to continue to the next step.

| N | AND AND AND AND AND AND AND AND AND AND     | The second           |                     |                          |                |
|---|---------------------------------------------|----------------------|---------------------|--------------------------|----------------|
|   |                                             | INTERNET BANKING     | SIMULATOR           |                          | NY DESCRIPTION |
|   |                                             |                      |                     |                          | CONTACT US     |
|   |                                             |                      | login               |                          |                |
|   |                                             |                      | ACCOUNT NO<br>PIN   | 1234<br>••••<br>Cance OK | 5              |
|   | Order No : 2013101317212<br>Serial No.<br>1 | 9<br>Amount<br>200,0 |                     | Currency<br>MYR          | -              |
|   |                                             |                      |                     |                          |                |
|   |                                             |                      |                     |                          |                |
|   | Cop                                         | pyright " 2006 MEPS. | All rights reserved | 2                        |                |

#### Pay A Filed Return

- 34. **Payment Method** screen will require taxpayer to choose payment method to make a payment. There are three options of payment method:
  - Business Account Payment
  - Direct Debit Payment
  - Individual Account Payment

| Menu                 | Log Off | SELECT YOUR PAYMENT METHOD | (Filter)                                                                                                    |
|----------------------|---------|----------------------------|----------------------------------------------------------------------------------------------------|
| f Home               |         | Business Account Payment   | Make a Business account payment using your bank. RM 1.00 service charge will added to total<br>amount for payment via FPX.      |
| Back                 |         | Direct Debit Payment       | Make a pre-authorized payment from your bank account. RM 1.00 service charge will added to total<br>amount for payment via FPX. |
| TRN                  |         | Individual Account Payment | Make an Individual account payment using your bank. RM 0.50 service charge will added to total<br>amount for payment via FPX.   |
| Data: trainerzu      |         |                            |                                                                                                    |
| RunDate: 01-Jul-2018 | 5       |                            |                                                                                                    |
| Navigation           |         |                            |                                                                                                    |

35. Click at any payment method hyperlink.

The screen that will be displayed is slightly different depending on the option (payment method). For example, click [Individual Account Payment] hyperlink.

36. **Payment screen** will require payment information. Choose for which period that you want to make the payment.

| Menu Log Off          | MAKE A PAYMENT                   |                                                                |        |
|-----------------------|----------------------------------|----------------------------------------------------------------|--------|
|                       | Name : AMI CAR RENTAL SDN BI     | 1D                                                             |        |
| <b>n</b> Home         | Account : Goods and Services Tax | 000574062592                                                   |        |
| Back                  | Name : AMI CAR RENTAL SDN BH     | HD .                                                           |        |
|                       | Account : Goods and Services Tax | 000574062592                                                   |        |
| TRN                   | CHOOSE PERIOD TO PAY TAX FOR     |                                                                | Filter |
| Data: trainerzu       | Period                           | Description                                                    |        |
| RunDate: 01-Jul-2015  | 01/04/2015 - 30/04/2015          | Pay filing period beginning: 01/04/2015 and ending: 30/04/2015 |        |
|                       | 01/05/2015 - 31/05/2015          | Pay filing period beginning: 01/05/2015 and ending: 31/05/2015 |        |
| Navigation            | 01/06/2015 - 30/06/2015          | Pay filing period beginning: 01/06/2015 and ending: 30/06/2015 |        |
| My Accounts           | 1                                |                                                                |        |
| Act: 000574062592     |                                  |                                                                |        |
| Payment Method Select |                                  |                                                                |        |
| Period Select         |                                  |                                                                |        |
|                       |                                  |                                                                |        |
|                       |                                  |                                                                |        |
|                       |                                  |                                                                |        |

37. System will display payable amount screen.

| Menu Log Off                                              |                                                                            | Continue Payment | Cancel |
|-----------------------------------------------------------|----------------------------------------------------------------------------|------------------|--------|
| Home Back                                                 | AMI CAR RENTAL SDN BHD<br>Goods and Services Tax 000574062592 Payment Date | 01-Jul-2015      |        |
| TRN<br>Data: trainerzu                                    | PAY TO THE KETUA PENGARAH KASTAM MALAYSIA RM                               | 59,400.00        |        |
| RunDate: 01-Jul-2015                                      |                                                                            |                  |        |
| Navigation<br>My Accounts<br>Act: 000574082592<br>Payment | MEMO: 01/04/2015 - 30/04/2015                                              |                  |        |
|                                                           |                                                                            |                  |        |

38. System will pop-up a notice, informing you that you will be navigated out from TAP to continue payment process. Click [Continue Payment] button: to proceed with the payment.

| PAYMENT                                                                                                    |  |
|----------------------------------------------------------------------------------------------------|--|
| NOTICE You are about to be redirected from TAP online to continue a payment with your bank. To proceed click 'Continue Payment' below. Continue Payment Back |  |

- 39. **Payment confirmation** screen will require applicant to review and verify information.
- 40. Review the payment details.
- 41. Click [Proceed] button: to proceed with the payment.

| 1000                 | Jabatan Kastam Diraja Malaysia<br>Royal Malaysian Customs Department Payment Page |
|----------------------|-----------------------------------------------------------------------------------|
| Payment Confirmation |                                                                                   |
| Transaction Date:    | 03/09/2013                                                                        |
| Order No.:           | 2013090317062300000000000000268435456                                             |
| Payment Channel:     | B2C                                                                               |
| Item Summary:        | MyGST BLLPYM Payment                                                              |
| Total Amount:        | RM 200.00                                                                         |
|                      | MEPS FPX                                                                          |
|                      | *If popup blocker is active, please disable and press refresh                     |
|                      | You can pay using the following banks:                                            |
| BAN                  | NK (ISLAM CIMB Clicks Hong Leong Online<br>Personal maybank2u.com                 |
|                      | RHBMoue                                                                           |

- 42. Select Bank screen will require applicant to select respective Bank.
- 43. Choose respective Bank. For example here, click [TEST BANK A] radio button
- 44. Click [Agree and Continue] button to continue to the next step.

| Payment Details<br>Merchant Name : JAB<br>Merchant Order No. : 2011<br>FPX Transaction ID : 1311<br>Product Description : My/O<br>Amount : RM | ATAN KASTAM DIRAJA MALAYSIA<br>309031706230000000000000000028843<br>0131715250888<br>3ST BLLPYM Payment<br>200.00    | PAGE 1 2 3 4 D<br>Bank Selection                   |
|----------------------------------------------------------------------------------------------------|----------------------------------------------------------------------------------------------------|----------------------------------------------------|
| Select your Retail / Corporat                                                                                                    | te Internet Banking                                                                                                  |                                                    |
| Retail Banking                                                                                                    |                                                                                                    |                                                    |
| BANK ISLAM                                                                                                    | CIMB Clicks                                                                                                    | BitongLeong Bank     Connect                       |
| o maybank2u.com                                                                                                    | · Personk                                                                                                    | . RHBNow                                           |
| TEST BANK A     (Receivent) The Origin                                                                                                    | TEST BANK B                                                                                                    | TEST BANK C     (Unseconstation (Unseconstation)   |
|                                                                                                    | • TEST BANK E                                                                                                    |                                                    |
| Corporate Banking                                                                                                    |                                                                                                    |                                                    |
| Maybanh 2 <sup>e</sup> .net                                                                                                    |                                                                                                    |                                                    |
| Enter e-Mail address to receive tran                                                                                                    | saction status (optional)                                                                                            |                                                    |
| I agree with the <u>Terms and Condition</u>                                                                                                   | <u>ns</u>                                                                                                    |                                                    |
| <ul> <li>Please disable your pop-up block</li> <li>On some browser, you may see your transaction. For your information</li> </ul>             | ver. For more information, <u>please click</u><br>the Transaction Response displayed in<br>mation, please click here | <u>here</u><br>n two (2) tabs. This will not affec |

- 45. System will navigate you to the Bank Portal page.
- 46. Fill in [Account No] and [PIN] field.
- 47. Click [OK] button: to continue to the next step.

| INTERNET BANKING SIMULATOR       CONTACT US       Internet banking simulation       Internet banking simulation       Order No : 20131013172129       MYR       Internet banking simulation       Internet banking simulation       Internet banking simulation       Internet banking simulation       Internet banking simulation       Internet banking simulation       Internet banking simulation       Internet banking simulation       Internet banking simulation       Internet banking simulation       Internet banking simu | V    |                                                                                                    | The second |
|----------------------------------------------------------------------------------------------------|------|----------------------------------------------------------------------------------------------------|------------|
| Order No : 20131013172129<br>Serial No. Amount Currency<br>1 200.0 MYR                                                                                                    | MEPS | INTERNET BANKING SIMULATOR                                                                                                    |            |
| Order No : 20131013172129       Serial No.     Amount     Currency       1     200.0     MYR                                                                                                    |      | CONTACT                                                                                                    | US         |
|                                                                                                    |      | Image: Contract of the second second seco |            |
| Copyright ** 2006 MEPS, All rights reserved                                                                                                    |      | Convright <sup>~</sup> 2006 MEPS, All rights reserved                                                                                                    |            |

#### Pay An Advanced Ruling Fee

- 48. **Payment Method** screen will require taxpayer to choose payment method to make a payment. There are three options of payment method:
  - Business Account Payment
  - Direct Debit Payment
  - Individual Account Payment

| Menu                | Log Off | SELECT YOUR PAYMENT METHOD | Filter                                                                                                    |
|---------------------|---------|----------------------------|----------------------------------------------------------------------------------------------------|
| f Home              |         | Business Account Payment   | Make a Business account payment using your bank. RM 1.00 service charge will added to total<br>amount for payment via FPX.      |
| Back                |         | Direct Debit Payment       | Make a pre-authorized payment from your bank account. RM 1.00 service charge will added to total<br>amount for payment via FPX. |
| TRN                 |         | Individual Account Payment | Make an Individual account payment using your bank. RM 0.50 service charge will added to total<br>amount for payment via FPX.   |
| Data: trainerzu     |         |                            |                                                                                                    |
| RunDate: 01-Jul-201 | 15      |                            |                                                                                                    |
| Navigation          |         |                            |                                                                                                    |

49. Click at any payment method hyperlink.

The screen that will be displayed is slightly different depending on the option (payment method). For example, click [Individual Account Payment] hyperlink.

50. **Payment screen** will require payment information. Fill in [Acknowledgement Receipt No.] field.

|                                      | Cancel |
|--------------------------------------|--------|
| 0 PAYMENT                            |        |
| ADVANCE RULE PAYMENT                 | _      |
| Acknowledgment Receipt No. Mandatory |        |

51. Once the correct Acknowledgement Receipt No. has been provided, [Continue Payment] button will be displayed. Click [Continue Payment] button to proceed with the payment.

|                                          | Cancel |
|------------------------------------------|--------|
| PAYMENT                                  |        |
| ADVANCE RULE PAYMENT                     |        |
| Acknowledgment Receipt No. 0-613-416-960 |        |
| Application Amount RM 500.00             |        |
| Continue Payment                         |        |

52. System will display payable amount screen.

| Menu Log Off                                                                                         | Co                                                                                                    | ontinue Payment | Cancel |
|----------------------------------------------------------------------------------------------------|----------------------------------------------------------------------------------------------------|-----------------|--------|
| fh Home<br>→ Back<br>TRN                                                                             | AMI CAR RENTAL SDN BHD<br>Goods and Services Tax 000574062592 Payment Date 01-Jul-2015<br>PAY TO THE KETUA PENGARAH KASTAM MALAYSIA RM | 5<br>59,400.00  |        |
| Data: trainerzu<br>RunDate: 01-Jul-2015<br>Navigation<br>My Accounts<br>Act: 000574062592<br>Payment | MEMO: 01/04/2015 - 30/04/2015                                                                                                    |                 |        |
|                                                                                                    |                                                                                                    |                 |        |

53. System will pop-up a notice, informing you that you will be navigated out from TAP to continue payment process. Click [Continue Payment] button: to proceed with the payment.

| PAYMENT                                                                                                    |   |
|----------------------------------------------------------------------------------------------------|---|
| NOTICE                                                                                                    | 1 |
| You are about to be redirected from TAP online to continue a payment with your bank. To proceed click<br>'Continue Payment' below. |   |
| Continue Payment Back                                                                                                    |   |

- 54. **Payment confirmation** screen will require applicant to review and verify information.
- 55. Review the payment details.
- 56. Click [Proceed] button: to proceed with the payment.

| 1 🛞 🎪                                                                                 | Jabatan Kastam Diraja Malaysia<br>Royal Malaysian Customs Department Page                                                |
|---------------------------------------------------------------------------------------|----------------------------------------------------------------------------------------------------|
| Payment Confirmation                                                                  |                                                                                                    |
| Transaction Date:<br>Order No.:<br>Payment Channel:<br>Item Summary:<br>Total Amount: | 03/09/2013<br>20130903170623000000000000000268435456<br>B2C<br>MyGST BLLPYM Payment<br>RM 200.00                         |
|                                                                                       | *If popup blocker is active, please disable and press refresh                                                            |
| BAN                                                                                   | You can pay using the following banks:<br>NK (ISLAM) CIMB Clicks Hong Leong Online<br>Personal Maybank2u.com<br>RHBMould |

- 57. Select Bank screen will require applicant to select respective Bank.
- 58. Choose respective Bank. For example here, click [TEST BANK A] radio button
- 59. Click [Agree and Continue] button to continue to the next step.

| syment Details                                                                             |                                                                                   |                                                                | 4 PAGE     | 234                                      |
|--------------------------------------------------------------------------------------------|-----------------------------------------------------------------------------------|----------------------------------------------------------------|------------|------------------------------------------|
| Merchant Name<br>Merchant Order No.<br>FPX Transaction ID<br>Product Description<br>Amount | JABATAN KASTAN<br>201309031706230<br>131013171525068<br>MyGST BLLPYM<br>RM 200.00 | II DIRAJA MALAYSIA<br>00000000000000000026843<br>I8<br>Payment | в<br>15456 | ank Selection                            |
| elect your Retail / Corp                                                                   | orate Internet                                                                    | Banking                                                        |            |                                          |
| Retail Banking                                                                             |                                                                                   |                                                                |            |                                          |
| BANK                                                                                       | ۵ ا                                                                               | CIMB Clicks                                                    | 0          | HongLeong Bank<br>Connect                |
| o maybank2u.com                                                                            | • 0                                                                               | PleRank com                                                    | 6          | RHBNow                                   |
| TEST BANK A                                                                                |                                                                                   | TEST BANK B<br>(Scotessful Turi Only)                          | 0          | TEST BANK C<br>(Unsuccessified Test Omb) |
| TEST BANK D     (Untwodesaful Tur Dely                                                     | •                                                                                 | TEST BANK E                                                    |            |                                          |
| Corporate Banking                                                                          |                                                                                   |                                                                |            |                                          |
| Emaybants 2 <sup>e</sup> .ne                                                               |                                                                                   |                                                                |            |                                          |
|                                                                                            |                                                                                   |                                                                |            |                                          |
| nter e-Mail address to receive                                                             | transaction status                                                                | (optional)                                                     |            |                                          |
| agree with the <u>Terms and Cor</u>                                                        | iditions                                                                          |                                                                |            |                                          |
|                                                                                            |                                                                                   |                                                                |            |                                          |

- 60. System will navigate you to the Bank Portal page.
- 61. Fill in [Account No] and [PIN] field.
- 62. Click [OK] button: to continue to the next step.

| MEPS | NUMBER OF STREET                          |                        | SIMULATOR           |                                       |            |
|------|-------------------------------------------|------------------------|---------------------|---------------------------------------|------------|
| FPX  |                                           | INTERNET BANKING       | SINDERTOR           |                                       | CONTACT US |
|      |                                           |                        | login               |                                       |            |
|      | Order No : 20131013172<br>Serial No.<br>1 | 129<br>Amount<br>200.0 | ACCOUNT NO<br>PIN   | 1234<br>Cance OK<br>ne Terms 3 Column |            |
|      |                                           | Copyright 2006 MEPS.   | All rights reserved |                                       |            |

## 2.2 Make A Payment (Without Login Into TAP)

The taxpayer has the ability to make a payment through the Taxpayer Access Point (TAP) without login into TAP.

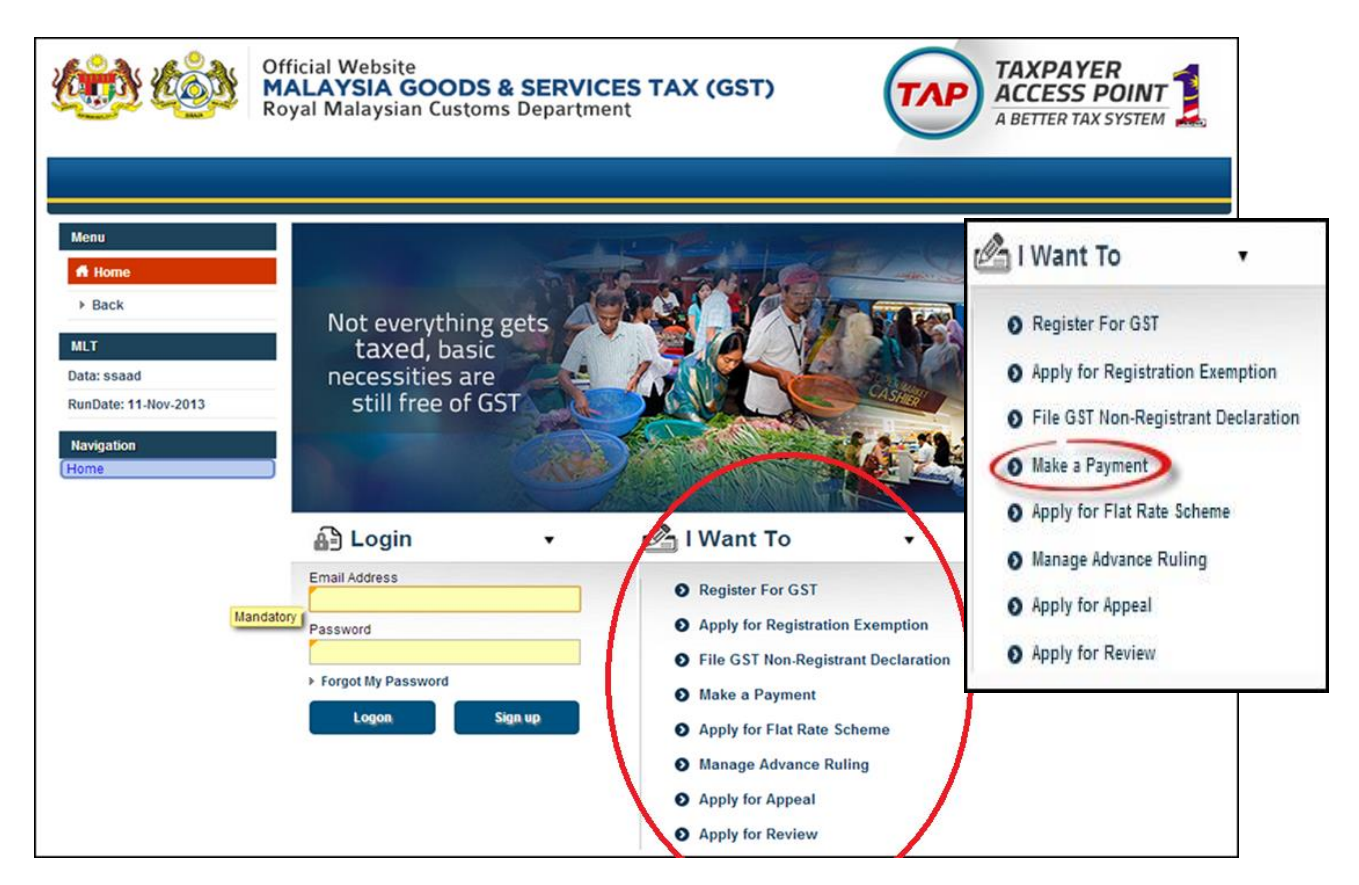

1. Click [Make a Payment] hyperlink.

- 2. Click [Make a Payment] tab.
- 3. Click [Continue Payment] button: to proceed with the payment.

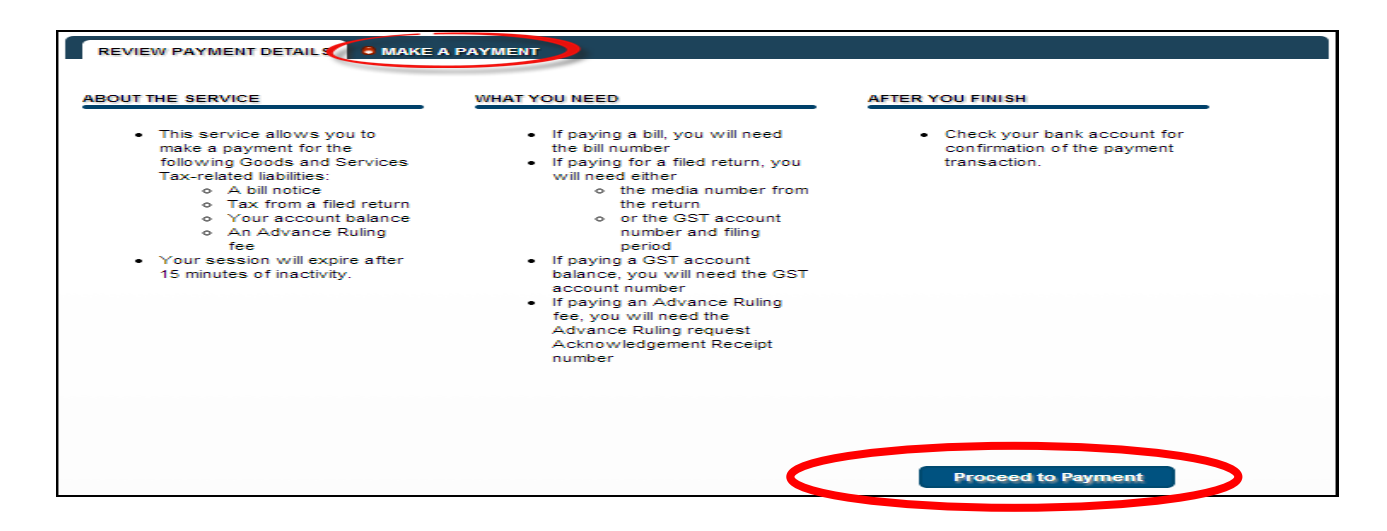

- 4. Payment Type screen will require taxpayer to choose payment type to make a payment.
- 5. There are four options of payment type:
  - Payment for a bill notice
  - Payment for a return that has been filed
  - Payment for an outstanding account balance
  - Payment for an advance ruling fee

| REVIEW PAYMENT DETAILS O MAKE A PAYMENT                                                                             |  |
|----------------------------------------------------------------------------------------------------|--|
| SELECT PAYMENT TYPE                                                                                                 |  |
| <ul> <li>Decreation a bill notice.</li> <li>Mandatory</li> <li>Payment for a return that has been filed.</li> </ul> |  |
| Payment for an outstanding account balance.                                                                         |  |
| Payment for an advance ruling fee.                                                                                  |  |

6. **Payment Type** Screen will be displayed and data that will be required is slightly different depending on the option (payment type).

#### For example:

If choose [Payment for a bill notice] hyperlink:

taxpayer will be required to fill in [Enter bill number] field

| REVI    | REVIEW PAYMENT DETAILS O MAKE A PAYMENT     |  |  |
|---------|---------------------------------------------|--|--|
| SELEC   | SELECT PAYMENT TYPE                         |  |  |
| ۲       | Payment for a bill notice.                  |  |  |
| 0       | Payment for a return that has been filed.   |  |  |
| $\odot$ | Payment for an outstanding account balance. |  |  |
| $\odot$ | Payment for an advance ruling fee.          |  |  |
| ENTER   | Enter bill number                           |  |  |

#### If choose [Payment for a return that has been filed] hyperlink:

taxpayer will be required to fill in [Enter media number] field

| SELECT PAYMENT TYPE   Payment for a bill notice.  Payment for a return that has been filed.  Payment for an outstanding account balance.  Payment for an advance ruling fee.  ENTER MEDIA INFORMATION                      | REVIE             | REVIEW PAYMENT DETAILS 8 MAKE A PAYMENT     |  |  |
|----------------------------------------------------------------------------------------------------|-------------------|---------------------------------------------|--|--|
| <ul> <li>Payment for a bill notice.</li> <li>Payment for a return that has been filed.</li> <li>Payment for an outstanding account balance.</li> <li>Payment for an advance ruling fee.</li> </ul> ENTER MEDIA INFORMATION | SELECT            | PAYMENT TYPE                                |  |  |
| Payment for a return that has been filed.     Payment for an outstanding account balance.     Payment for an advance ruling fee. ENTER MEDIA INFORMATION                                                                   | $\odot$           | Payment for a bill notice.                  |  |  |
| Payment for an outstanding account balance.     Payment for an advance ruling fee.  ENTER MEDIA INFORMATION                                                                                                    | ۲                 | Payment for a return that has been filed.   |  |  |
| Payment for an advance ruling fee.  ENTER MEDIA INFORMATION                                                                                                    | $\odot$           | Payment for an outstanding account balance. |  |  |
| ENTER MEDIA INFORMATION                                                                                                    | $\odot$           | Payment for an advance ruling fee.          |  |  |
|                                                                                                    |                   |                                             |  |  |
| Do you have a media number? No. Yes<br>Enter media number                                                                                                    | Do you<br>Enter i | u have a media number? No Ves               |  |  |

If choose [Payment for an outstanding account balance] hyperlink: taxpayer will be required to fill in [Enter GST No. or Account ID] field.

| СТ | PAYMENT TYPE                                |
|----|---------------------------------------------|
| D  | Payment for a bill notice.                  |
| D  | Payment for a return that has been filed.   |
| 0  | Payment for an outstanding account balance. |
| D  | Payment for an advance ruling fee.          |

If choose [Payment for an advance ruling fee] hyperlink:

taxpayer will be required to fill in [Enter Acknowledgement Receipt No.] field

| $\bigcirc$ | Payment for a bill notice.                  |
|------------|---------------------------------------------|
| $\odot$    | Payment for a return that has been filed.   |
| 0          | Payment for an outstanding account balance. |
|            |                                             |

- 7. **Payment Method** screen will require taxpayer to choose payment method to make a payment.
- 8. There are two options of payment method:
  - Business account payment
  - Individual account payment

| REVIEW PAYMENT DETAILS                    | MAKE A PAYMENT                              |  |  |
|-------------------------------------------|---------------------------------------------|--|--|
| SELECT PAYMENT TYPE                       |                                             |  |  |
| Payment for a bill notice                 |                                             |  |  |
| Payment for a return the                  | at has been filed.                          |  |  |
| Payment for an outstand                   | Payment for an outstanding account balance. |  |  |
| Payment for an advance                    | Payment for an advance ruling fee.          |  |  |
| ENTER BILL INFORMATION                    |                                             |  |  |
| Enter bill number                         | 16077946882                                 |  |  |
| Taxpayer Name                             | TEONG HOE MANAGEMENT SERVICES SDN BHD       |  |  |
| Bill Amount RM                            | 4,116                                       |  |  |
| SELECT PAYMENT METHOD                     |                                             |  |  |
| Business account payment using your bank. |                                             |  |  |
| Individual account paym                   | Individual account payment using your bank. |  |  |
| Continue Payment                          |                                             |  |  |

- 9. Click at any payment method hyperlink.
- 10. Click [Continue Payment] button: to proceed with the payment.

- 11. Payment Confirmation screen will require applicant to review and verify information.
- 12. Review the payment details.
- 13. Click [Proceed] button: to proceed with the payment.

| 1 🚧 🎪                                                                                 | Jabatan Kastam Diraja Malaysia<br>Royal Malaysian Customs Department Payment Page                       |
|---------------------------------------------------------------------------------------|----------------------------------------------------------------------------------------------------|
| Transaction Date:<br>Order No.:<br>Payment Channel:<br>Item Summary:<br>Total Amount: | 03/09/2013<br>2013090317062300000000000000268435456<br>B2C<br>MyGST BLLPYM Payment<br>RM 200.00         |
| BAI                                                                                   | *If popup blocker is active, please disable and press refresh<br>You can pay using the following banks: |
| BAN                                                                                   | JK (ISLAM) CIMB Clicks Hong Leong Mine<br>Process maybank20.com                                         |

- 14. Select Bank screen will require applicant to select respective Bank.
- 15. Choose respective Bank. For example here, click [TEST BANK A] radio button.
- 16. Click [Agree and Continue] button to continue to the next step.

| Payment Details<br>Merchant Name : JABAT<br>Merchant Order No. : 20130<br>FPX Transaction ID : 13101<br>Product Description : MyGS<br>Amount : RM 20 | AN KASTAM DIRAJA MALAYSIA<br>90317082300000000000000000028843<br>31715250888<br>T BLLPYM Payment<br>0.00               | PAGE 1 2 3 4 P<br>Bank Selection                   |
|----------------------------------------------------------------------------------------------------|----------------------------------------------------------------------------------------------------|----------------------------------------------------|
| Select your Retail / Corporate                                                                                                    | Internet Banking                                                                                                    |                                                    |
| Retail Banking                                                                                                    |                                                                                                    |                                                    |
| BANKUSLAM                                                                                                    | CIMB Clicks                                                                                                    | Bengleong Bark     Connect                         |
| maybank2u.com                                                                                                    | · PErank                                                                                                    | RHBNow                                             |
| TEST BANK A                                                                                                    | TEST BANK B                                                                                                    | TEST BANK C                                        |
| C TEST BANK D                                                                                                    | • TEST BANK E                                                                                                    |                                                    |
| Corporate Banking                                                                                                    |                                                                                                    |                                                    |
| Maybank 2 <sup>9</sup> .net                                                                                                    |                                                                                                    |                                                    |
| Enter e-Mail address to receive transa                                                                                                    | ction status (optional)                                                                                                |                                                    |
| I agree with the <u>Terms and Conditions</u>                                                                                                    |                                                                                                    |                                                    |
| <ul> <li>Please disable your pop-up blocker</li> <li>On some browser, you may see th<br/>your transaction. For more information</li> </ul>           | . For more information, <u>please click  </u><br>e Transaction Response displayed in<br>tion, <u>please click here</u> | <u>here</u><br>) two (2) tabs. This will not affec |

- 17. System will navigate you to the Bank Portal page.
- 18. Fill in [Account No] and [PIN] field.
- 19. Click [OK] button: to continue to the next step.

|      | AND AND AND AND AND AND AND AND AND AND                                                                                                    |
|------|----------------------------------------------------------------------------------------------------|
| MEPS | INTERNET BANKING SIMULATOR                                                                                                    |
|      | CONTACT US                                                                                                    |
|      | login                                                                                                    |
|      | ACCOUNT NO 1234<br>PIN Cance OK<br>Cance OK<br>Cance |
|      | Copyright " 2006 MEPS. All rights reserved                                                                                                    |

# PAYMENT METHOD

- B2C (Individual Account Payment)
- B2B (Business Account Payment)
- Direct Debit

#### **B2C (Individual Account Payment)**

1. Click [Continue Payment] button: to proceed with the payment.

| Contraction of the MA Roya | cial Website<br>LAYSIA GOODS & SERVICES TAX (GST)<br>al Malaysian Customs Department                                                                                                    | TAXPAYER<br>ACCESS POINT<br>A BETTER TAX SYSTEM |
|----------------------------|----------------------------------------------------------------------------------------------------|-------------------------------------------------|
| Menu Log Off               |                                                                                                    | Continue Payment Cancel                         |
| M Home                     | Continue Par PHONIA RES SDN BHD Goods and Services Tax 000971980800 Payment Date 10-Oct-2013 PAY TO THE KETUA PENGARAH KASTAM MALAYSIA Cannot exceed RM 30,000. Multiple payment transactions are required. MEMO: | ment Cancel                                     |

Note: For B2C method, the payment amount must not exceed RM 30,000

- 2. System will pop-up a notice, informing you that you will be navigated out from TAP to continue payment process.
- 3. Click [Continue Payment] button: to proceed with the payment.

| PAYMENT                                                                                               |
|----------------------------------------------------------------------------------------------------|
| NOTICE                                                                                                |
| You are about to be redirected from TAP online to continue a payment with your bank. To proceed click |
| 'Continue Payment' below.                                                                             |
| Continue Payment Back                                                                                 |
|                                                                                                    |

- 4. Payment **confirmation** screen will require applicant to review and verify information.
- 5. Review the payment details.
- 6. Click [Proceed] button: to proceed with the payment.

| 1 🍪 🎪                           | Jabatan Kastam Diraja Malaysia<br>Royal Malaysian Customs Department Payment Page |
|---------------------------------|-----------------------------------------------------------------------------------|
| ayment Confirmation             |                                                                                   |
| Transaction Date:<br>Order No.: | 03/09/2013<br>20130903170623000000000000000268435456                              |
| Payment Channel:                | B2C<br>MvGST BLLPVM Payment                                                       |
| Total Amount:                   | RM 200.00                                                                         |
|                                 | MEPS                                                                              |
|                                 | *If popup blocker is active, please disable and press refresh                     |
|                                 | You can pay using the following banks:                                            |
| BAN                             | NK (ISLAM) CIMB Clicks Hong Leong Online<br>Personal maybank2u.com                |
|                                 | RHBMoue                                                                           |

- 7. Select Bank screen will require applicant to select respective Bank.
- 8. Choose respective Bank. For example here, click [TEST BANK A] radio button.

9. Click [Agree and Continue] button to continue to the next step.

| Payment Details<br>Merchant Name : JABATJ<br>Merchant Order No. : 201309<br>FPX Transaction ID : 131013<br>Product Description : MyGST<br>Amount : RM 200 | AN KASTAM DIRAJA MALAYSIA<br>0317052300000000000000000026843<br>11715250688<br>FBLLPYM Payment<br>0.00 | PAGE 2 3 4<br>Bank Selection       |
|----------------------------------------------------------------------------------------------------|----------------------------------------------------------------------------------------------------|------------------------------------|
| Select your Retail / Corporate                                                                                                    | Internet Banking                                                                                       |                                    |
| Retail Banking                                                                                                    |                                                                                                    |                                    |
| BANK ISLAM                                                                                                    | CIMB Clicks                                                                                            | Bit HongLeong Bank     Connect     |
| o maybank2u.com                                                                                                    | · Protonk                                                                                              | RHBNow                             |
| TEST BANK A     (300000001708 DHt)                                                                                                    | TEST BANK B                                                                                            | TEST BANK C                        |
| C TEST BANK D                                                                                                    | • TEST BANK E                                                                                          |                                    |
| Corporate Banking                                                                                                    |                                                                                                    |                                    |
| © 2 <sup>e</sup> .net                                                                                                    |                                                                                                    |                                    |
|                                                                                                    |                                                                                                    |                                    |
| Enter e-Mail address to receive transac                                                                                                    | tion status (optional)                                                                                 |                                    |
| I agree with the <u>Terms and Conditions</u>                                                                                                    | (opinini)                                                                                              |                                    |
| Please disable your pop-up blocker.                                                                                                    | For more information, please click                                                                     | here                               |
| D On some browser, you may see the                                                                                                    | Transaction Response displayed in                                                                      | n two (2) tabs. This will not affe |

- 10. System will navigate you to the Bank Portal page.
- 11. Fill in [Account No] and [PIN] field.
- 12. Click [OK] button: to continue to the next step.

|      |                                            | -                                                                                                    |                     |                          | The E         |
|------|--------------------------------------------|----------------------------------------------------------------------------------------------------|---------------------|--------------------------|---------------|
| 1    | TRUPP                                      | and the second second s | PERSONAL PROPERTY   |                          | -Constitution |
| MEPS |                                            | INTERNET BANKING                                                                                                    | SIMULATOR           |                          |               |
|      |                                            |                                                                                                    |                     |                          | CONTACT US    |
|      |                                            |                                                                                                    | login               |                          |               |
|      |                                            |                                                                                                    | ACCOUNT NO<br>PIN   | 1234<br>••••<br>Cance OK | 5             |
|      | Order No : 20131013172:<br>Serial No.<br>1 | 129<br>Amount<br>200.0                                                                                                    | ✓ I accept th       | Currency<br>MVR          |               |
|      | c                                          | opyright <sup>~</sup> 2006 MEPS. (                                                                                                    | All rights reserved |                          |               |

### **B2B (Business Account Payment)**

1. Click [Continue Payment] button: to proceed with the payment.

| Of<br>M.<br>Ro                                           | ficial Website<br>ALAYSIA GOODS & SERVICES TAX (GST)<br>byal Malaysian Customs Department<br>A BETTER TAX SYSTEM |        |
|----------------------------------------------------------|----------------------------------------------------------------------------------------------------|--------|
| Menu Log Off                                             | Continue Payment                                                                                                 | Cancel |
| A Home Back                                              | PHONIA RES SDN BHD<br>Goods and Services Tax 000971980800 Payment Date 10-Oct-2013                               |        |
| MLS<br>RunDate: 03-Sep-2013<br>Navigation<br>My Accounts | PAY TO THE<br>ORDER OF Cannot exceed RM 30,000. Multiple payment<br>transactions are required.                   |        |
| Payment Method Select Payment                            | MEMO:                                                                                                    |        |
|                                                          |                                                                                                    |        |

Note: For B2B method, the payment amount must not exceed RM 1,000,000.

- 2. System will pop-up a notice, informing you that you will be navigated out from TAP to continue payment process.
- 3. Click [Continue Payment] button: to proceed with the payment.

| PAYMENT                                                                                                    |                                    |
|----------------------------------------------------------------------------------------------------|------------------------------------|
| NOTICE<br>You are about to be redirected from TAP online to continue a paymen<br>'Continue Payment' below. | t with your bank. To proceed click |

- 4. Payment **confirmation** screen will require applicant to review and verify information.
- 5. Review the payment details.
- 6. Click [Proceed] button: to proceed with the payment.

| 1 🍪 🍭                                                                                 | Jabatan Kastam Diraja Malaysia<br>Royal Malaysian Customs Department Page                                                                                                    |
|---------------------------------------------------------------------------------------|----------------------------------------------------------------------------------------------------|
| ayment Confirmation                                                                   |                                                                                                    |
| Transaction Date:<br>Order No.:<br>Payment Channel:<br>Item Summary:<br>Total Amount: | 03/09/2013<br>2013090317062300000000000000268435456<br>B2C<br>MyGST BLLPYM Payment<br>RM 200.00                                                                                    |
|                                                                                       | (Proceed) [Cancel]                                                                                                    |
|                                                                                       | *If popup blocker is active, please disable and press refresh<br>You can pay using the following banks:                                                                            |
| BAN                                                                                   | INK (ISLAM)     CIMB Clicks     Hong Leong Online<br>Proceed     maybank2u.com       Image Damage Online     Proceed     Proceed       Image Damage Online     Proceed     Proceed |

- 7. **Select Bank** screen will require applicant to select respective Bank.
- 8. Choose respective Bank. For example here, click [TEST BANK A] radio button
- 9. Click [Agree and Continue] button to continue to the next step.

| Payment Details<br>Merchant Name : JABAT/<br>Merchant Order No. : 201309<br>FPX Transaction ID : 131013<br>Product Description : MvGST | AN KASTAM DIRAJA MALAYSIA<br>031705230000000000000000025843/<br>1715250588<br>BLLPYM Payment | PAGE 1 2 3 4 D<br>Bank Selection |
|----------------------------------------------------------------------------------------------------|----------------------------------------------------------------------------------------------|----------------------------------|
| Amount : RM 200                                                                                                    | 0.00                                                                                         |                                  |
| Select your Retail / Corporate I                                                                                                    | nternet Banking                                                                              |                                  |
| Retail Banking                                                                                                    |                                                                                              |                                  |
| PANIK (ISLANA)                                                                                                    | CIMP Clate                                                                                   | S HongLeong Bank                 |
| BANKUSLAM                                                                                                    | CIMB Caces                                                                                   | © Connect                        |
| maybank2u.com                                                                                                    | Personk com                                                                                  | · RHBNou                         |
| TEST BANK A<br>(Soccessful Two Dela)                                                                                                   | C TEST BANK B                                                                                | (Universities Text Conty)        |
| Unterst BANK D                                                                                                    | • TEST BANK E                                                                                |                                  |
| Corporate Banking                                                                                                    |                                                                                              |                                  |
| 2 <sup>e</sup> not                                                                                                    |                                                                                              |                                  |
|                                                                                                    |                                                                                              |                                  |
|                                                                                                    |                                                                                              |                                  |
| Enter e-Mail address to receive transac                                                                                                | tion status (optional)                                                                       |                                  |
| I agree with the <u>Terms and Conditions</u>                                                                                           | Nes.                                                                                         | 10                               |
| Plassa disable your populu blocker                                                                                                    | For more information, please click h                                                         |                                  |
| On some browser, you may see the                                                                                                    | Transaction Response displayed in                                                            | two (2) tabs. This will not affe |
| your transaction. For more informat                                                                                                    | ion, <u>please click here</u>                                                                |                                  |

- 10. System will navigate you to the Bank Portal page.
- 11. Fill in [Account No] and [PIN] field.
- 12. Click [OK] button: to continue to the next step.

|      |                                            | -                                                                                                    |                     |                          | The E         |
|------|--------------------------------------------|----------------------------------------------------------------------------------------------------|---------------------|--------------------------|---------------|
| 1    | TRUPP                                      | and the second second s | PERSONAL PROPERTY   |                          | -Constitution |
| MEPS |                                            | INTERNET BANKING                                                                                                    | SIMULATOR           |                          |               |
|      |                                            |                                                                                                    |                     |                          | CONTACT US    |
|      |                                            |                                                                                                    | login               |                          |               |
|      |                                            |                                                                                                    | ACCOUNT NO<br>PIN   | 1234<br>••••<br>Cance OK | 5             |
|      | Order No : 20131013172:<br>Serial No.<br>1 | 129<br>Amount<br>200.0                                                                                                    | ✓ I accept th       | Currency<br>MVR          |               |
|      | c                                          | opyright <sup>~</sup> 2006 MEPS. (                                                                                                    | All rights reserved |                          |               |

#### Direct Debit

- 1. Fill in the payment amount to be paid.
- 2. Under [Choose Payment Source] panel, click the radio button. System will autopopulate Bank ID and Account Number information.
- 3. Click [Submit] button: to submit the payment.

|                  | fficial Website<br>ALAYSIA GOODS & SERVICES TAX (GST)<br>oyal Malaysian Customs Department                                                                                                    |
|------------------|----------------------------------------------------------------------------------------------------|
| Menu     Log Off | ABD RAZAK BIN ZAMRI<br>Goods and Services Tax 000938213376 Payment Date: 17-Jul-2013<br>PAY TO THE KETUA PENGARAH KASTAM MALAYSIA<br>ORDER OF<br>MEMO:<br>Bank ID Account Number:<br>RHB0218 1641600000840 |
| <                | CHOOSE PAYMENT SOURCE<br>Direct Debit ABD RAZAK BIN ZAMR Current RHB0218 16416000000840                                                                                                    |

- 4. You are required to fill in [Password] field (as part of verification).
- 5. Click [OK] button: to continue to the next step.

| , in the second second s | Submit                  | Cancel |
|----------------------------------------------------------------------------------------------------|-------------------------|--------|
| MISBAH BINTI AHIM<br>Goods and Services Tax 001174929408 Payment Date 16-Oct-2013<br>PA<br>Of<br>I hereby authorize the Royal Malaysian Customs Department to debit my bank account in the amount of RM 2,000.00.<br>You are required to re-enter your password to confirm this request. My password will act as my signature.<br>MI<br>MI                                                                                                    | × 2,000.00<br>Mandatory |        |
| RHB0218 ****0485                                                                                                    |                         |        |
| CHOOSE PAYMENT SOURCE                                                                                                    |                         |        |
| Direct Debit MISBAH BINTI AHIM     Current     RHB0218 1                                                                                                    | 6102000020485           |        |

- 6. Confirmation screen. (This screen will display the confirmation information. For example: The payment status is now successfully.)
- 7. Click [Print Acknowledgment Receipt] button: to print the acknowledgement receipt.

Or

8. Click [OK] button: to return to the taxpayer's [Account Springboard].

|                                                     | Print Acknowledgment Receipt Ok                                                                                                    |
|-----------------------------------------------------|----------------------------------------------------------------------------------------------------|
| Your payment request has will process and post to y | s been submitted successfully. Once we receive confirmation of the direct debit payment from your bank, the payment<br>our account. This will happen within the next few business days. |
| Payment Amount                                      | 2,000.00                                                                                                    |
| Submitted Date                                      | 16-Oct-2013 10:21:53                                                                                                    |
| Acknowledgment Rece                                 | eipt No. 0-005-767-168                                                                                                    |
| For further information and                         | d inquiries please visit our website www.gst.customs.gov.my or contact us at 03-78067200.                                                                                               |
| Please print a copy of this                         | receipt for your records by using the "Print Acknowledgment Receipt" button above.                                                                                                    |
| This is only the payment re                         | equest. It is your responsibility to review your bank statement to confirm that this transaction was successful.                                                                        |

## 2.3 Make A Payment - Bank Payment

Taxpayers can make payments at seven agent banks which has been appointed either by Cash or Cheque.

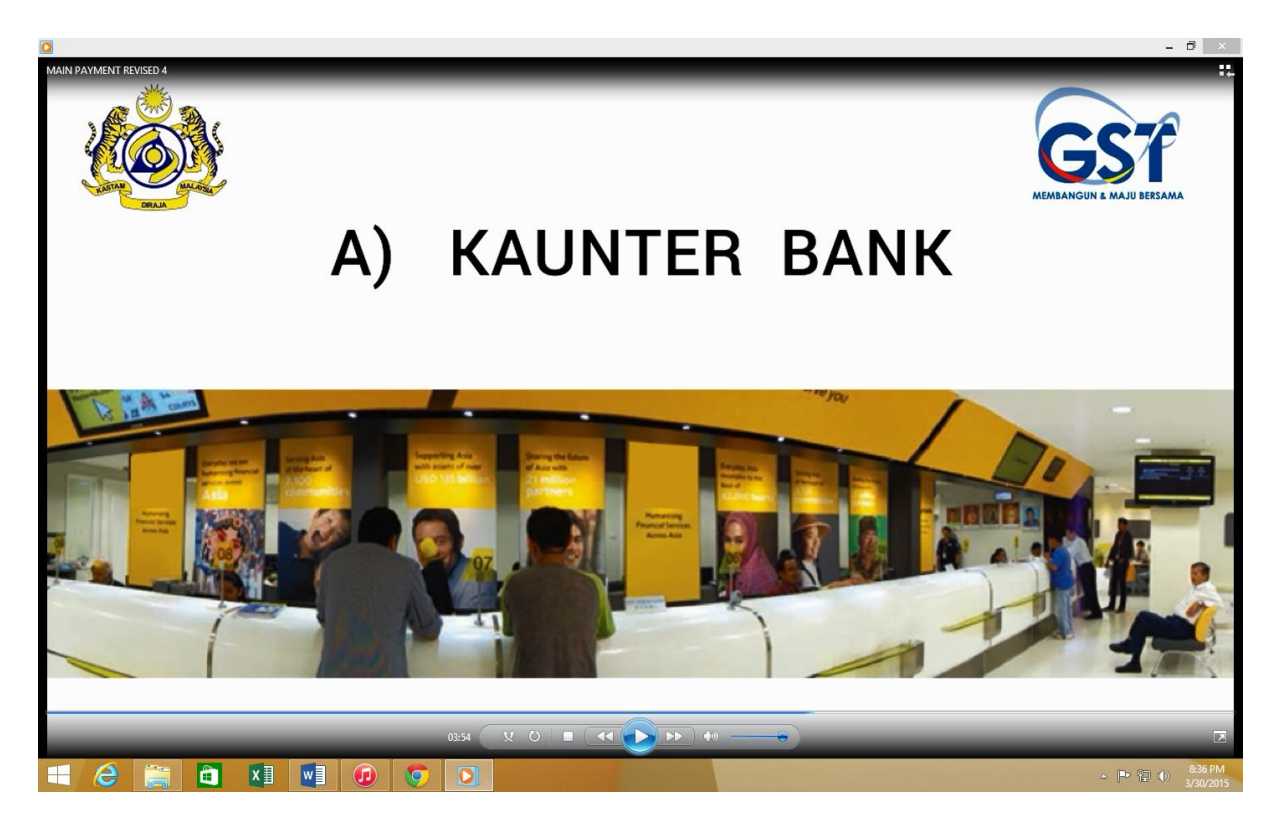

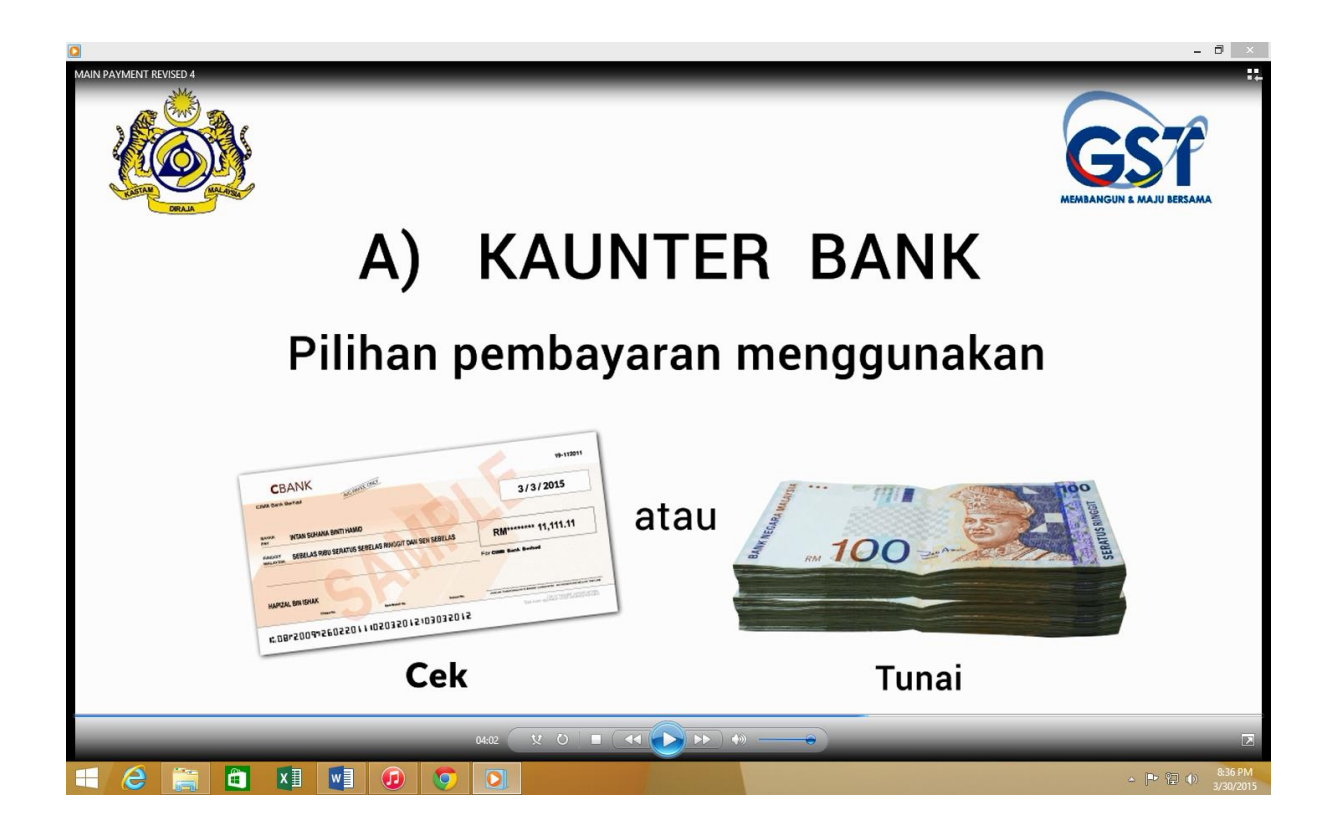

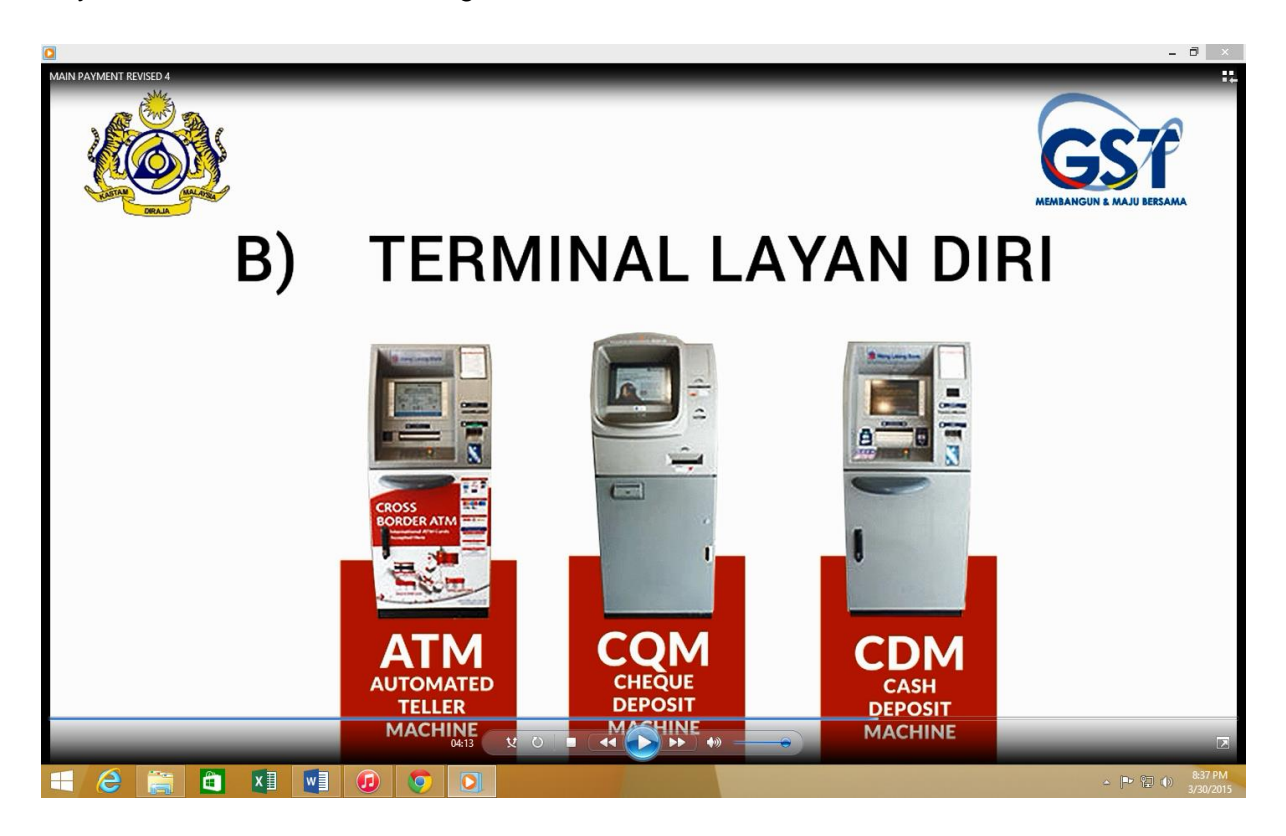

Payment can also be made using Self-Service Terminal or Bank Portal.

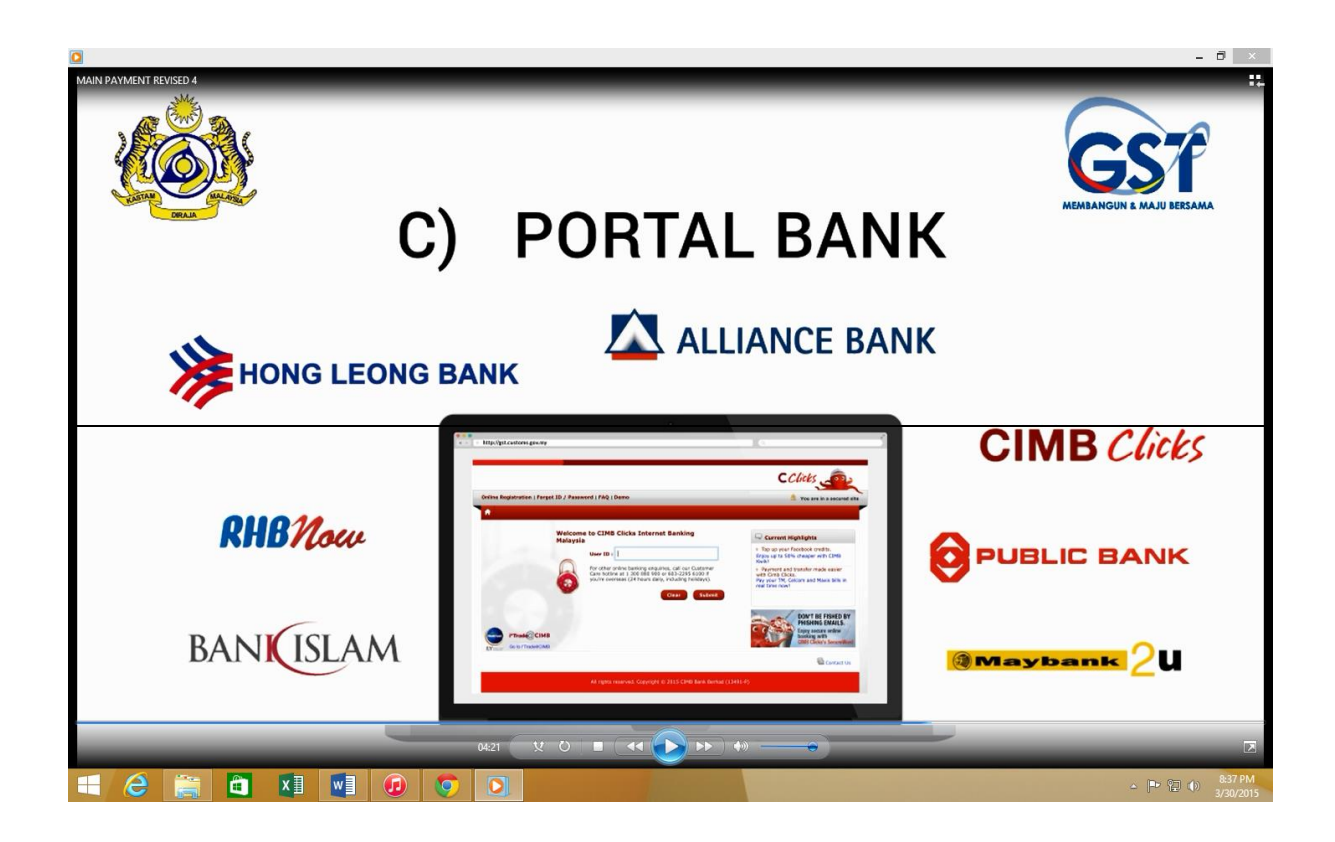

## 2.4 Make A Payment – Manually Payment

Manually Payment either by Cheque or Bank Draft must be submitted to GST Processing Centre (GPC).

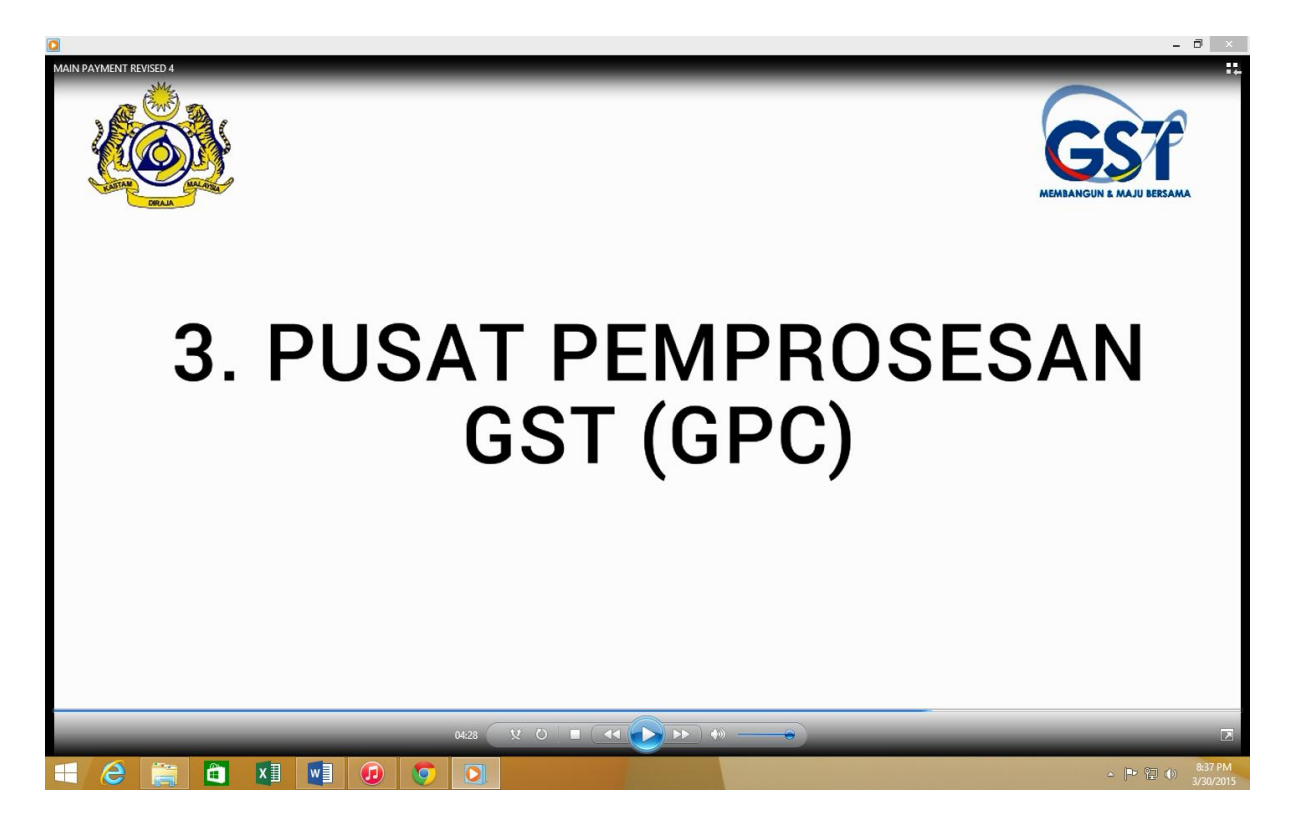

For example if using Cheque, post cheque and payment vouchers together to GPC.

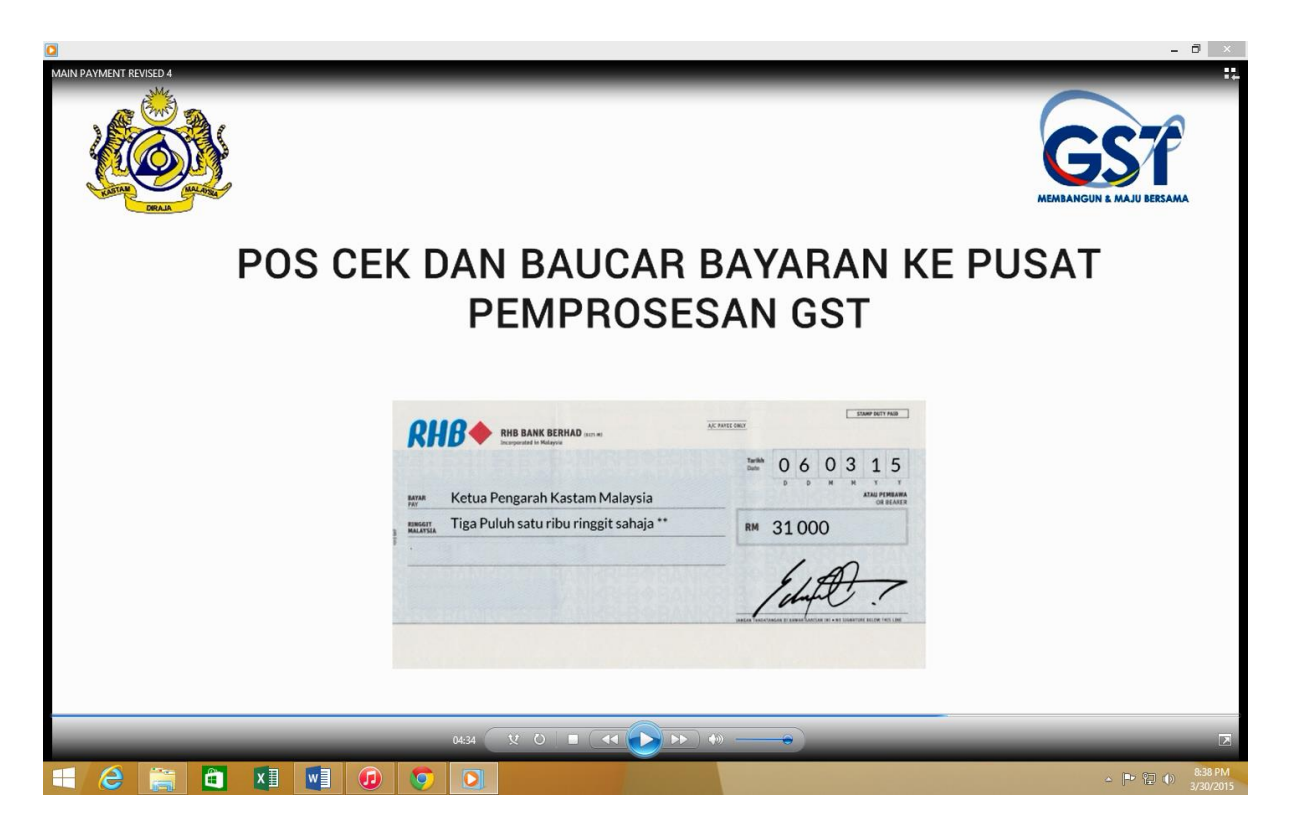

|                                                                                                    | - 8 ×                            |
|----------------------------------------------------------------------------------------------------|----------------------------------|
|                                                                                                    | COST<br>MEMBANGUN & MAJU BERSAMA |
| Sila potong keratan ini dan serakan bersama bayaran         Nombor Baucar:       14046986241         Lukai Barang & Perkhidmatan       Jumlah Yang Perlu Dibayar:       RM31,000.00         No. CBP:       000392953856       Tempoh:       30-04-2015         BRILLIANCE INFORMATION SDN BHD       Jumlah Yang Perlu Dibayar:       RM31,000.00         JALAN MERANTI SD 13/5,       Jumlah Bayaran :       30-04-2015         BANDAR SRI DAMANSARA       Jumlah Bayaran :       Bayaran :       31,000         S200 KUALA LUMPUR       Jumlah Bayaran :       RM       31,000         Hutuk pembayaran secara elektronik, sila layari: https://gd.eustoms.gov.my/TAP       Jumlah Bayaran :       Mulai Bank Jora / hendakiah di atas nama KETUA PENGARAI         Bayaran Kelalui Cek dan Bank Draf hendakiah di atas nama KETUA PENGARAI       Jumlah Bayaran :       Mulai Kegunaan Pejabat         Pohli Bank, Hong Loong, Alliance Islamic Bank & Bank Islam       Mayaran :       Mulai Kegunaan Pejabat         Pohli Bank, Hong Loong, Alliance Islamic Bank & KostTAAN URAJA NAJA PENGARAI       Si da KastAAN DIRAJA NAJAI PENAL       Mulai Loong Si Ana Si Jabaran KastAAN CIRAJA SI POSARAI         Na 63, KELANA JAYA, 47300, PETALING JAYA, SELANG/OR       KINPYM L0915959803       KINPYM L0915959803 | ).00                             |
| 04:50 X O = (4 ) +> +>                                                                                                    |                                  |
|                                                                                                    | △ 🏴 🕄 🐠 8:39 PM<br>3/30/2015     |

GPC Address:

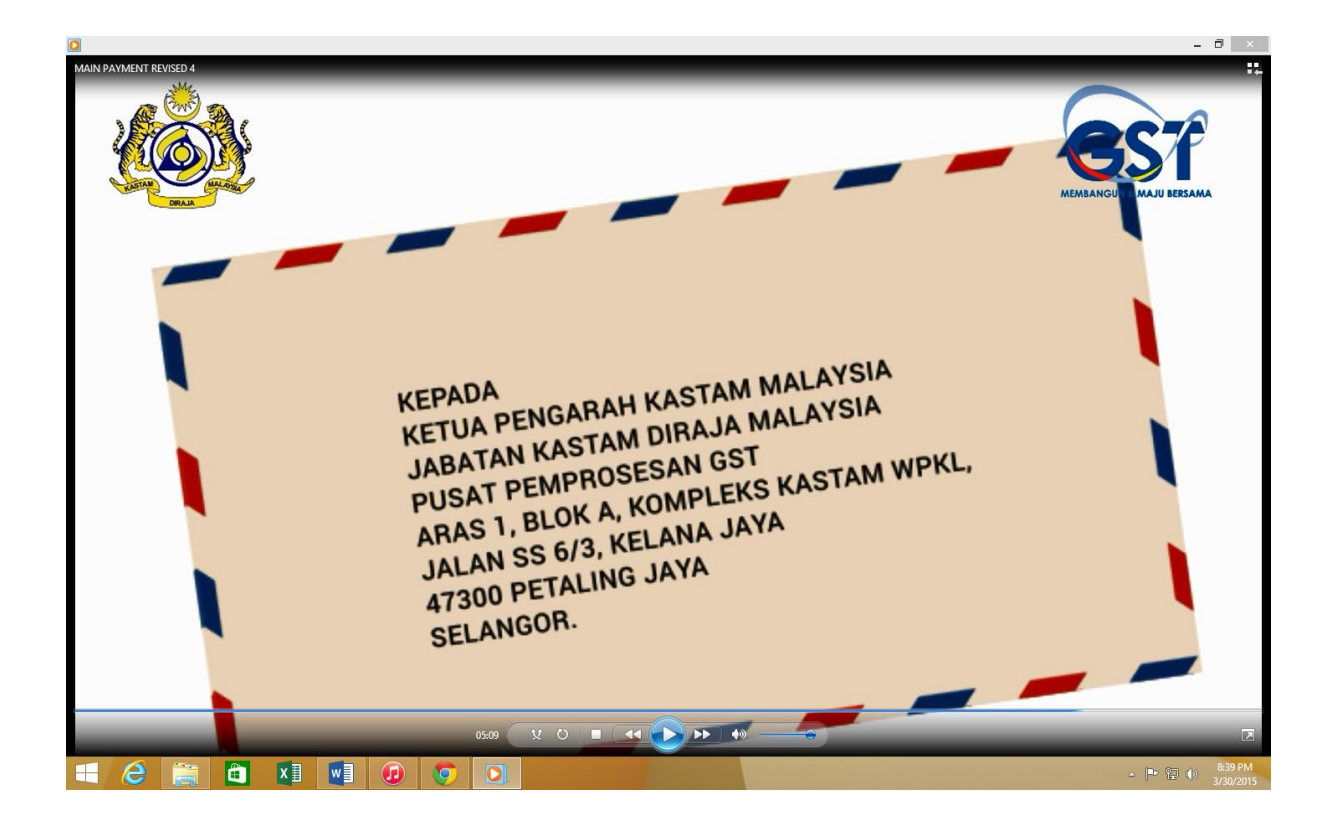

Payments will be processed. Payment receipt will be sent to the taxpayer.

# 3. FAQ

3.1 I make a lump sum payment to Customs. How does Customs know that which account and which return period that payment made should be allocated.

Maintaining payment will be made if payment received is valid but the payment is posted to the wrong account or taxable period. **Transfer will be done only after receiving an application form the taxpayer.** There are two types of maintaining payment:

- i. Transferring Payment
  - Refers to the transfer of the entire payment made by the following criteria:
    - ✓ Payments have been accounted in the taxpayer's ledger but there is an application by the taxpayer to make an amendment on the return period and taxpayer's account number.
    - ✓ Payments have been accounted in the taxpayer's ledger but there is an application by the taxpayer to transfer payments to other taxpayer's ledger.
- ii. Redirecting Payment

Refers to the transfer involving the distribution amount to several accounts or taxable period depending on the taxpayer's application.

**3.2 How do I inform Customs to arrange for transfer or redirecting payment?** Application by a taxpayer must be made by email to GST Processing Centre (GPC).

Email: <u>gst.payment@customs.gov.my</u>

#### 3.3 Do JKDM accept payment through Telegraphic Transfer?

Payment via Telegraphic Transfer is not available. Taxpayer is advised to use any payment facilities as set out on pages 2 to 4.

#### 3.4 How do I pay GST Import?

GST Import should be paid according to normal importation payment procedure. For GST Import, cheque made will be payable to **PENGARAH KASTAM NEGERI.**